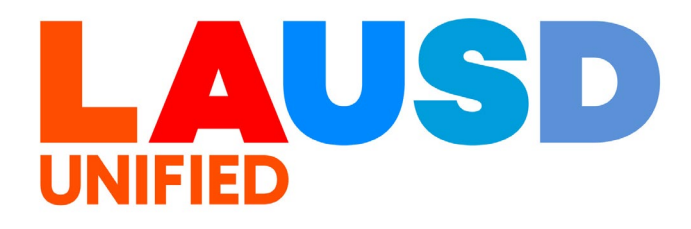

### SAP Ariba

#### **PROCUREMENT SERVICES DIVISION**

**End-USER Training** 

*Guided Buying* How to Create a Punch-Out Catalog Purchase Requsition using Guided Buying >>

The purpose of this job aid is to show how to create a Requisition in Guided Buying using a Punch-Out catalog. A Punch-Out Catalog is maintained by a Supplier and when accessed, temporarily takes users out of Ariba to access a supplier's online catalog to search for items at negotiated pricing.

1

To access Ariba Guided Buying, log in to your ESS (<u>https://ess.lausd.net/</u>) using your SSO (Single Sign On).

| * | 0             | Sign In |   | ×      | +                 | - |           | $\times$ |
|---|---------------|---------|---|--------|-------------------|---|-----------|----------|
| ÷ | $\rightarrow$ | G       | ሴ | = HTTF | S://ESS.LAUSD.NET | ☆ |           | :        |
|   |               |         |   |        |                   |   | All Bookm | larks    |

2

#### Click on the "Ariba Shopping Cart" tile.

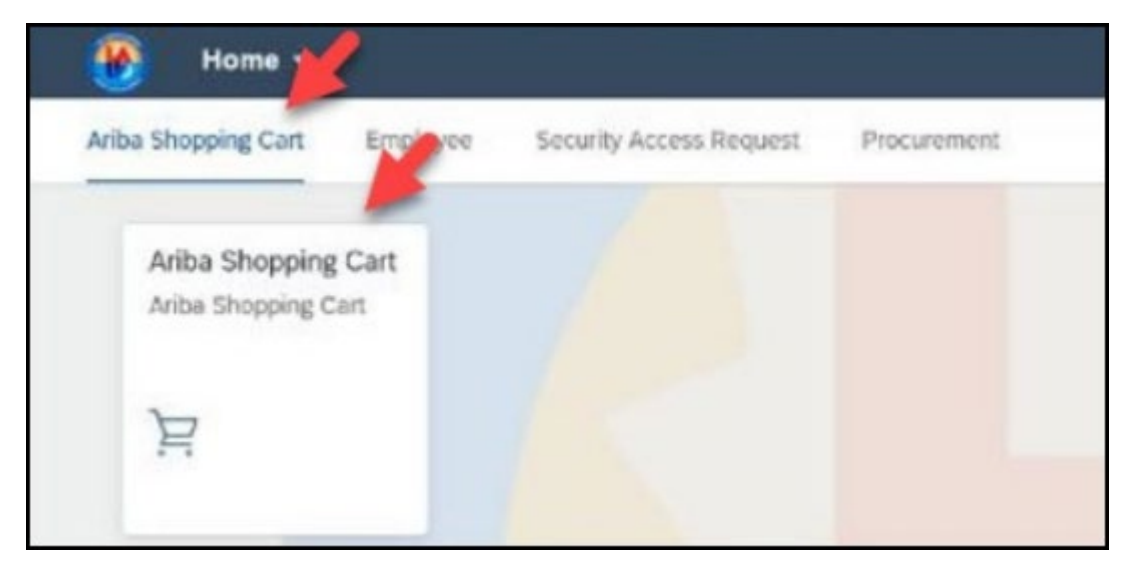

You will be directed to the Ariba Guided Buying home page.

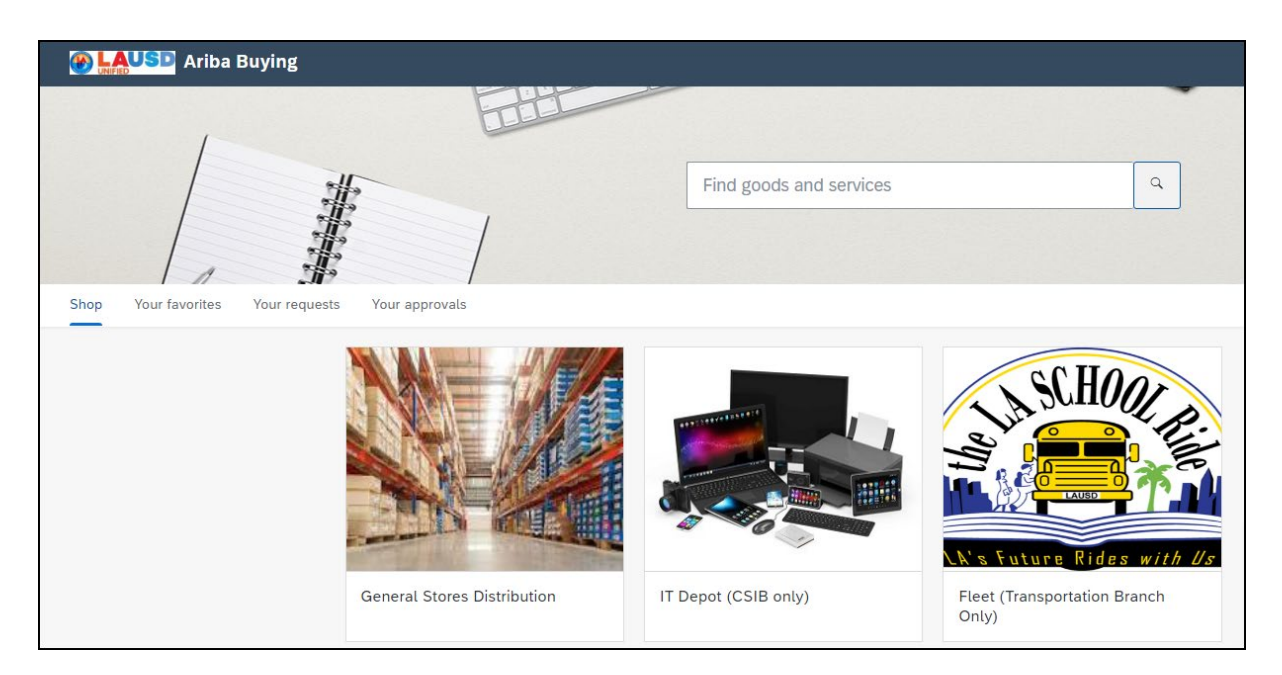

#### 4

### Click on the Catalog. In this example, we will click on "**Amazon**".

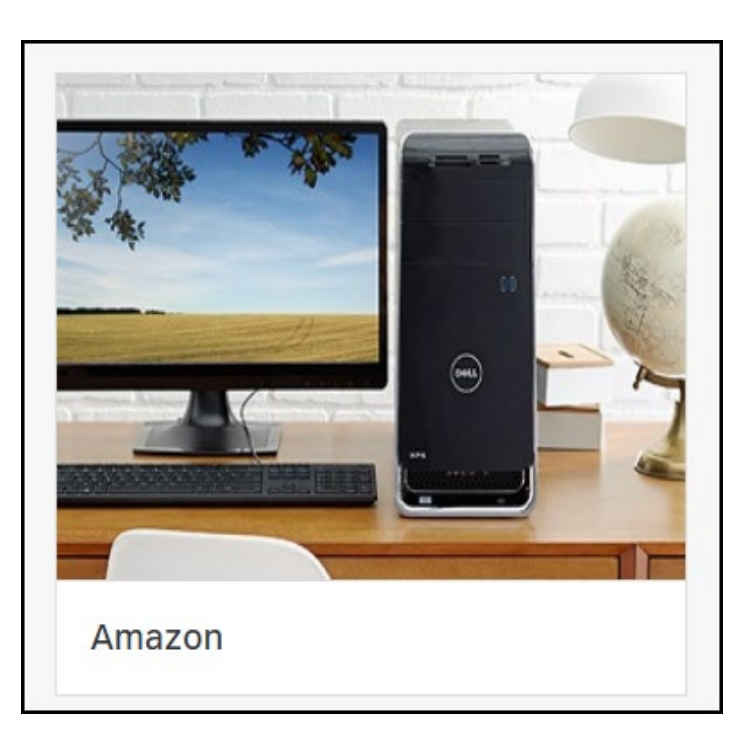

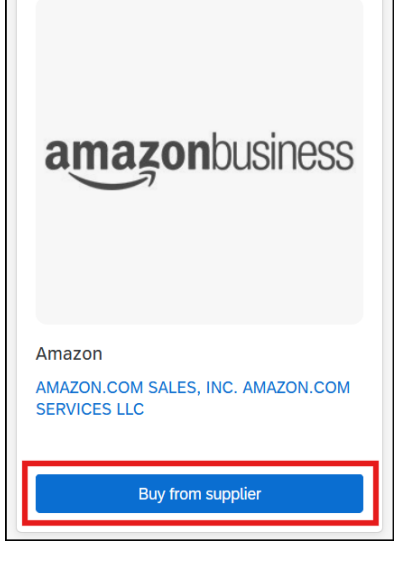

#### 6

5

Click **Yes**. Amazon's catalog is an example of a 'Punch-Out Catalog'. Once you select the catalog tile, the system will navigate to the supplier's site for you to view and select items available to LAUSD users. After you are done selecting items and 'check out', you will be returned to Ariba to finalize your order.

#### Open supplier site?

Click Yes to open the supplier site to shop. After you select items to purchase and check out, the supplier site will automatically redirect you back to guided buying. Do you want to continue?

Yes Cancel

#### Search for an item you want to purchase.

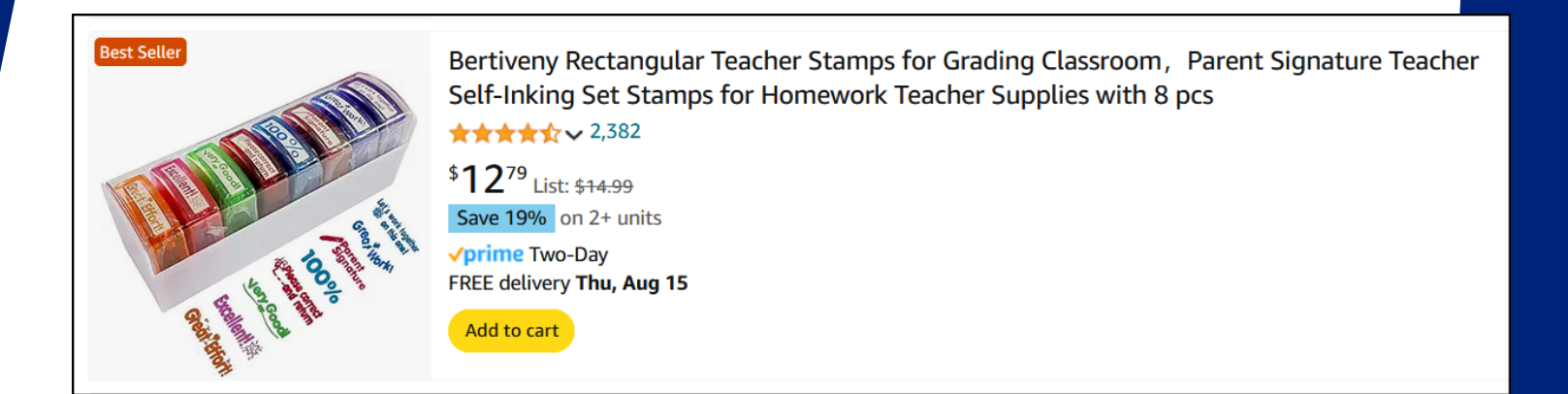

8

## Click **Add to Cart**. Repeat these steps until you have added all the items to your cart.

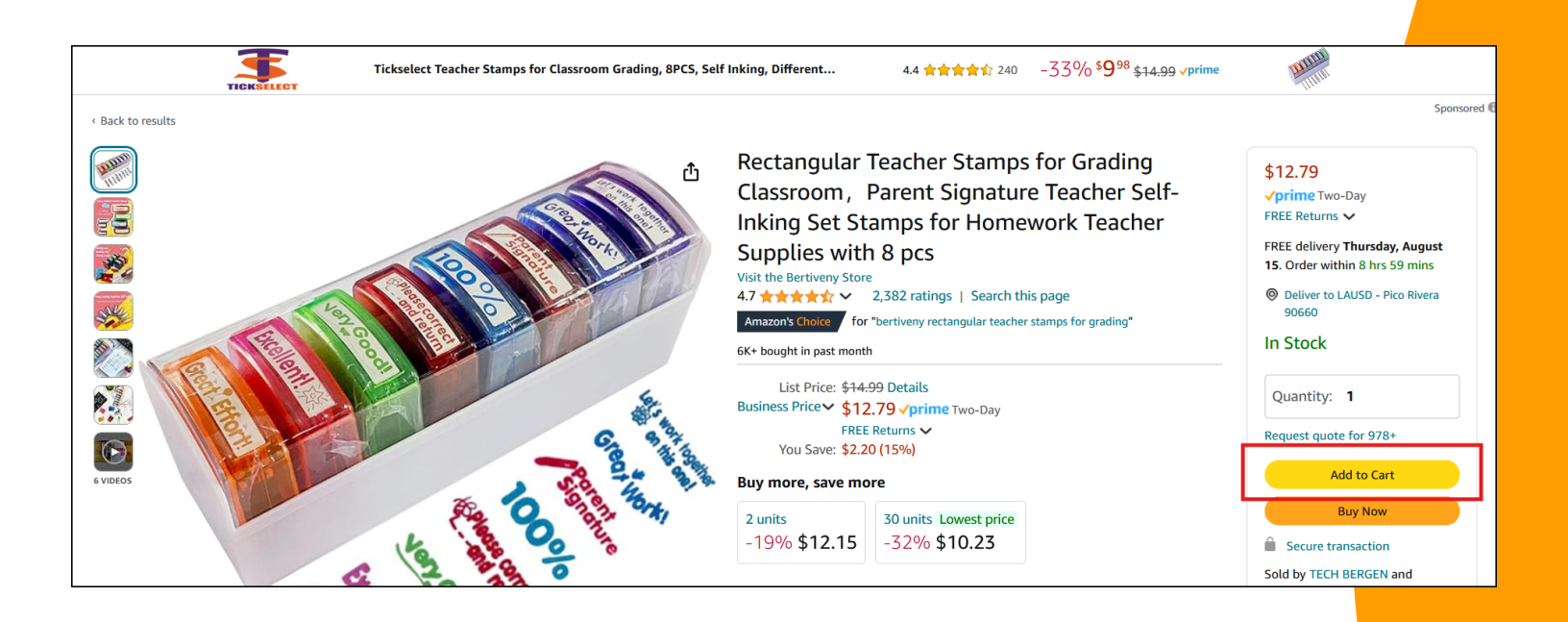

## Once you have all your items in your cart, click **Proceed to checkout**.

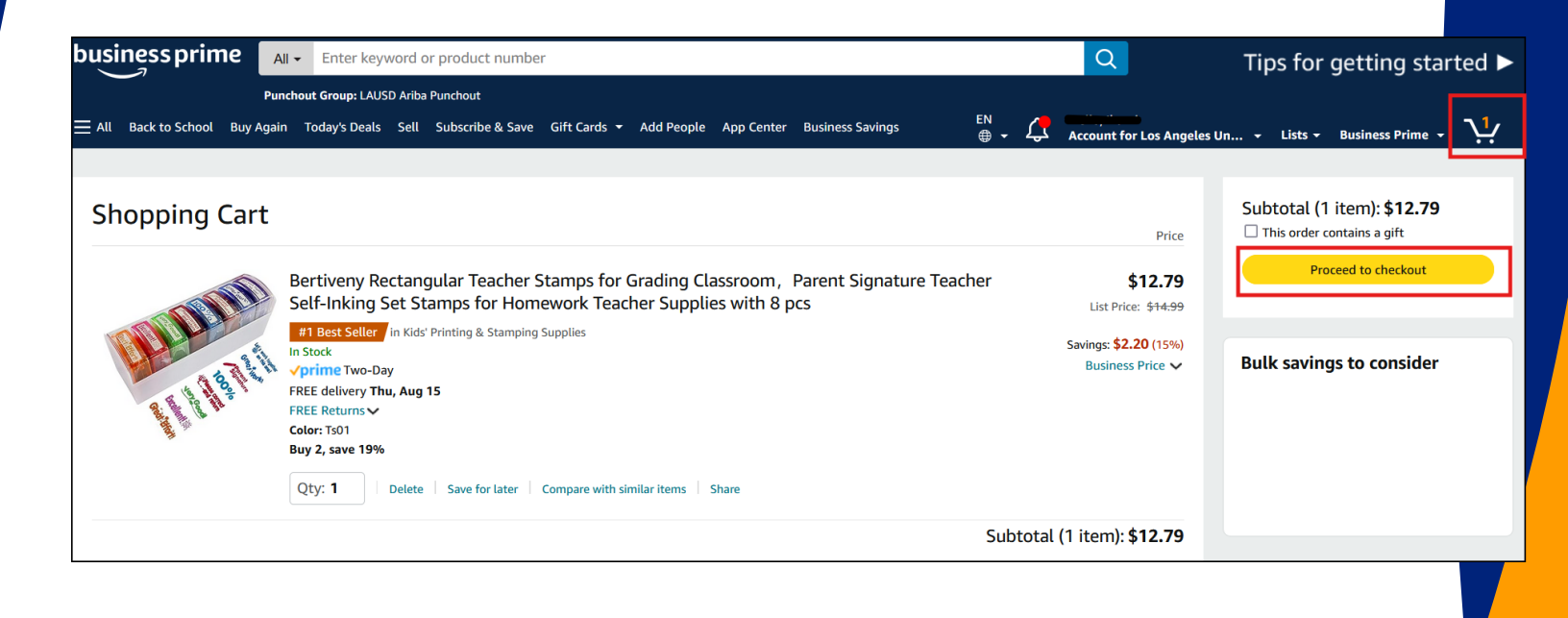

10

Click Use this payment method. You cannot change the payment method. The Amazon Punch-Out catalog processes through a ghost P-Card process. The Visa ending 8331 which is visible on this page should not be changed. This payment method is used to process all Amazon punch-out orders. You will provide your funding information for the order once it is returned to Ariba. Please note that some vendor punch-outs may be paid via invoice, and their checkout page will vary from the example shown. Payment information on this page should not be changed regardless of the punch-out catalog being used.

| am | azon                       |                                                             | Checkout (1 item)                |            |                                                                                                    |                                        |
|----|----------------------------|-------------------------------------------------------------|----------------------------------|------------|----------------------------------------------------------------------------------------------------|----------------------------------------|
| 1  | Group                      | LAUSD Ariba Punchout (Los A                                 | Angeles Unified School District) | Change     | lice this payment meth                                                                                   | od                                     |
| 2  | Business order information | Disabled                                                    |                                  |            | Choose a payment method to o<br>checking out. You'll still have a o<br>review and edit your order before | continue<br>chance to<br>e it's final. |
| 3  | Shipping address           | REQUESTOR28<br>333 S. Beaudry Ave.<br>Los Angeles, CA 90017 |                                  | Change     | Order Summary                                                                                            | \$12.79                                |
| 4  | Choose a payment           | method                                                      |                                  |            | Shipping & handling:<br>Total before tax:<br>Estimated tax to be collected:                              |                                        |
|    | LAUSD Ariba Pur            | nchout credit and debit ca                                  | rds<br>Name on card              | Expires on | Order total:                                                                                             |                                        |
|    | ● <b>Visa</b> en<br>■ Prov | ding in 8331<br>ided by your organization                   | Amazon Catalog                   | 06/2028    | How are shipping costs calculated?                                                                       |                                        |

Click **Submit order for approval.** You can change the delivery date and funding information in the next screen.

Once you check out from the Amazon site, your items are transferred back to Ariba as a new requisition. You need to complete and submit this requisition for approvals.

| am | azon                                      | Checkout (1 item)                                                                         |        |                                                                                                    | •                        |
|----|-------------------------------------------|-------------------------------------------------------------------------------------------|--------|----------------------------------------------------------------------------------------------------|--------------------------|
| 1  | Group                                     | LAUSD Ariba Punchout (Los Angeles Unified School District)                                | Change | Submit order for appr                                                                                | oval                     |
| 2  | Business order<br>information             | Disabled                                                                                  |        | By pracing your order, you ag<br>Amazon Business Accounts Tr<br><u>Conditions</u> and Amazon's priva | erms and<br>acy notice.  |
| 3  | Shipping address                          | REQUESTOR28<br>333 S. Beaudry Ave.<br>Los Angeles, CA 90017                               | Change | Order Summary                                                                                        | \$12.7                   |
| 4  | Payment method                            | Paying with Visa 8331<br>Billing address: Amazon Catalog, 8525 REX RD, PICO RIVE          | Change | Shipping & handling:<br>Total before tax:<br>Estimated tax to be collected:                          | \$0.0<br>\$12.7<br>\$1.2 |
|    |                                           | Add a promotional code                                                                    |        | Order total:                                                                                         | \$14.0                   |
| 5  | Review items and sh                       | nipping                                                                                   |        | How are shipping costs calculated<br>Prime shipping benefits have bee<br>your order.                 | 1?<br>n applied to       |
|    | Keep operation     If your hours ever cha | ng hours up to date<br>nge at an address, click Edit delivery preferences to update them. |        |                                                                                                    |                          |

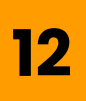

# Click **Check out**. Make sure you have no other items from a different vendor in your shopping cart.

|          | Find goods and         | services                                                                                     | ٩              | <mark>22</mark> | ي <mark>د</mark> | Ć |
|----------|------------------------|----------------------------------------------------------------------------------------------|----------------|-----------------|------------------|---|
| ſ        | You have <b>1 iter</b> | <b>n</b> in your cart                                                                        |                |                 | ×                | 1 |
|          |                        | Bertiveny Rectangular Teach<br>Bertiveny Rectangular Teacher Stamp<br><b>\$12.79</b> USD × 1 | er S<br>os for | Dele            | ete              |   |
| co<br>su | Total: <b>\$12.7</b>   | 9 USD                                                                                        | C              | heck out        |                  |   |

The Ship to location defaults to your school/work location. To update the address, click "**Manage locations**".

| Ship to                                                       | Manage locations | Charge to             | Manage details        |
|---------------------------------------------------------------|------------------|-----------------------|-----------------------|
| 333 S. Beaudry Ave.<br>Los Angeles, CA 90017<br>United States |                  | GL Account (000043000 | 1 (General Supplies)) |

#### 14

## Enter the **ShipTo(Plant)** and **Need-by-Date** field.

#### Manage locations

The changes that you make here apply to every item in the shopping cart. Please note that when changing the value of a field, the change is automatical saved.

#### Shipping

| nipTo(Plant) *                                          | Deliver To *    |
|---------------------------------------------------------|-----------------|
| 1000 (Schools and Offices) $\checkmark$                 | REQUESTOR28     |
| 333 S. Beaudry Ave. Los Angeles, CA 90017 United States |                 |
| Need-by Date (j)                                        | Purchase Group  |
|                                                         | 185 (LD West) ~ |
| ⚠ Need By Date must be set                              |                 |

15

## To change the ShipTo(Plant), click on the arrow → **Browse all.**

| ShipTo(Plant) *          |                 |          |
|--------------------------|-----------------|----------|
| 1000 (Schools and Office | es)             | ^        |
| Clear selection          |                 | ited     |
| 10003260 (COWAN EL       | .)              |          |
| 10007630 (WASHINGT       | ON PRIMARY (    | <b>.</b> |
| 10008886 (UNIVERSI       | Y HIGH SCHOO    | D        |
| 1000 (Schools and Offi   | ces)            |          |
| 10001498 (15TH ST E      | S FLP (CAFE))   |          |
| 10007219 (TRINITY EI     | _)              |          |
| 10002400 (ALEXANDF       | RIA AVE EL DL 1 | ·        |
| Browse all               |                 |          |

### 16

You can search for the location by using these search filters.

| Sh | ipTo(Pla | ant)  |                     |       |              |
|----|----------|-------|---------------------|-------|--------------|
|    |          |       |                     |       |              |
|    | ID 🗸     | Searc | h for ShipTo(Plant) | 0,    |              |
|    | ID       |       |                     |       |              |
|    | Name     |       |                     | Stree | et           |
|    | Street   |       | INTERVENTION OFFICE | 333   | 3 S BEAUDRY  |
|    | City     |       |                     |       |              |
|    | State    |       | DISTRICT PTSA       | 174   | 445 CANTLAY  |
|    | Postal C | Code  |                     |       |              |
|    | Country  | !     | I ST ES FLP (CAFE)  | 152   | 27 S. MESA S |

In this example, we are going to search using the school name. Type in the name, then click the magnifying glass or press enter.

| ipTo(Pla     | nt)                                 |                          |                |       |             |         |        | × |
|--------------|-------------------------------------|--------------------------|----------------|-------|-------------|---------|--------|---|
| Name $\lor$  | cleveland                           | Q                        |                |       |             |         |        |   |
| ID           | Name                                | Street                   | City           | State | Postal Code | Country |        |   |
| 1000754<br>1 | CLEVELAND CHARTER HS GMS MAG<br>NET | 8140 VANALDEN AVE        | RESEDA         | CA    | 91335       | US      | Choose |   |
| 1000351<br>3 | CLEVELAND COS                       | 17960 CHASE ST           | NORTHRIDG<br>E | CA    | 91325       | US      | Choose |   |
| 1000858<br>8 | CLEVELAND EEC                       | 19031 W. STRATHERN<br>ST | RESEDA         | CA    | 91335       | US      | Choose |   |
| 1000859<br>3 | CLEVELAND HUMAN. MAG                | 8140 VANALDEN AVE        | RESEDA         | CA    | 91335       | US      | Choose |   |
| 1000949<br>1 | CLEVELAND INFANT CENTER             | 19031 W. STRATHERN<br>ST | RESEDA         | CA    | 91335       | US      | Choose |   |
| Back         |                                     |                          |                |       |             |         | Done   |   |

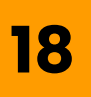

#### Click Choose → Done.

| ID           | Name                                | Street                   | City           | State | Postal Code | Country |        |
|--------------|-------------------------------------|--------------------------|----------------|-------|-------------|---------|--------|
| 1000754<br>1 | CLEVELAND CHARTER HS GMS MAG<br>NET | 8140 VANALDEN AVE        | RESEDA         | CA    | 91335       | US      | Choose |
| 1000351<br>3 | CLEVELAND COS                       | 17960 CHASE ST           | NORTHRIDG<br>E | CA    | 91325       | US      | Choose |
| 1000858<br>8 | CLEVELAND EEC                       | 19031 W. STRATHERN<br>ST | RESEDA         | CA    | 91335       | US      | Choose |
| 1000859<br>3 | CLEVELAND HUMAN. MAG                | 8140 VANALDEN AVE        | RESEDA         | CA    | 91335       | US      | Choose |
| 1000949<br>1 | CLEVELAND INFANT CENTER             | 19031 W. STRATHERN<br>ST | RESEDA         | CA    | 91335       | US      | Choose |
| Back         |                                     |                          |                |       |             |         | Done   |

Click **Manage details**. This will update the funding information for all lines. To change or split the funding, go to the line items to update the funding information.

Note: The requisition name is pulled from the 1st item in the requisition. You can rename Requisition Title to be more descriptive before submitting for approvals

| Contraction of the second second seco | ba Buying                                              |                      |                                  |                |
|----------------------------------------------------------------------------------------------------|--------------------------------------------------------|----------------------|----------------------------------|----------------|
| Requisition<br>Checkout                                                                                                    | title: * Bertiveny Rectar<br>/ PR7135                  | ngular Teacher Stamp | s for                            |                |
|                                                                                                    | Ship to                                                | Manage locations     | Charge to                        | Manage details |
|                                                                                                    | 8140 VANALDEN AVE<br>RESEDA, CA 91335<br>United States |                      | GL Account (430001 (General Supp | lies)) N       |

## Enter the GL Account. Click on the arrow $\rightarrow$ **Browse all** to search for the GL Account.

|                                                                                    | ×                                                                                                    |
|------------------------------------------------------------------------------------|----------------------------------------------------------------------------------------------------|
|                                                                                    |                                                                                                    |
| . Please note that when changing the value of a field, the change is automatically |                                                                                                    |
|                                                                                    |                                                                                                    |
| Bill To                                                                            |                                                                                                    |
| 1001 (LAUSD Accounts Payable)                                                      |                                                                                                    |
| PO BOX 54306 Los Angeles, CA 90054-0306 United States                              |                                                                                                    |
| GL Account                                                                         |                                                                                                    |
| 430001 (General Supplies)                                                          |                                                                                                    |
| ▲ GL Account has been deleted.                                                     |                                                                                                    |
| AssetClass                                                                         |                                                                                                    |
|                                                                                    |                                                                                                    |
|                                                                                    |                                                                                                    |
|                                                                                    | Please note that when changing the value of a field, the change is automatically<br>Bill To<br>1001 (LAUSD Accounts Payable)<br>PO BOX 54306 Los Angeles, CA 90054-0306 United<br>States<br>GL Account<br>430001 (General Supplies) ✓<br>A GL Account has been deleted.<br>AssetClass |

## Enter the Cost Center. Choose the arrow symbol and click "**Browse all**".

| anage details                   |                                 |
|---------------------------------|---------------------------------|
|                                 | States                          |
| Account Assignment *            | GL Account                      |
| K (Cost center)                 | 430001 (General Supplies)       |
|                                 | ▲ GL Account has been deleted.  |
| Cost Center                     | AssetClass                      |
| 0001505501 (MAGNOLIA EL)        |                                 |
| ▲ Cost Center has been deleted. |                                 |
| Fund                            | Funds Center                    |
| (no value) V                    | 0001505501 MAGNOLIA EL $\sim$   |
| Commitment Item                 | Functional Area                 |
| (no value) V                    | (no value) v                    |
|                                 | ▲ Please select Functional Area |

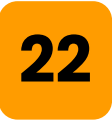

#### Search the Cost center by code or name.

| F | unds Ce    | nter                     |        |
|---|------------|--------------------------|--------|
|   | ID V<br>ID | Search for Funds Center  |        |
|   | Name       | Name                     |        |
|   | 09999999   | 09999993 ORAR PROG TEST1 | Choose |
|   | 1000001    | 1000001 TEST1            | Choose |

#### Choose the correct Functional Area.

| Fund            |        | Funds Center                   |              |
|-----------------|--------|--------------------------------|--------------|
| (no value)      | $\sim$ | 1000006 TEST1                  | $\checkmark$ |
| Commitment Item |        | Functional Area                |              |
| (no value)      | $\sim$ | (no value)                     | $\sim$       |
|                 |        | 🖄 Please select Functional Are | a            |

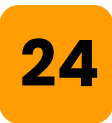

#### Click "Done".

| Commitment Item                                   | Functional Area                         |      |
|---------------------------------------------------|-----------------------------------------|------|
| (no value) V                                      | 1110-1000-13027 General Fund Sch ProgrV |      |
|                                                   |                                         |      |
| Funded Program                                    | Grant                                   |      |
| (no value) 🗸 🗸                                    | (no value) V                            |      |
|                                                   |                                         |      |
| FM Area                                           | Division                                |      |
| (no value) V                                      | RW                                      |      |
|                                                   |                                         |      |
| Program Code                                      |                                         |      |
| 13027                                             |                                         |      |
|                                                   |                                         |      |
|                                                   |                                         |      |
| Changing accounting details for specific item(s)? |                                         | Done |

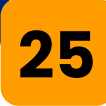

Scroll down to the Attachments and Comments section. You can enter a comment and/or upload attachments and share it with a supplier by checking the box.

| Comments                                                                   |                                    |
|----------------------------------------------------------------------------|------------------------------------|
| Write your comment                                                         | Share with supplier Add            |
| Attachments                                                                |                                    |
| A Drag and drop file here, or browse to upload, then click the Add button. | Share with supplier Add            |
|                                                                            |                                    |
| 26                                                                         |                                    |
| Scroll down to the approval workflo<br>more information about the appro    | ow. For<br>oving                   |
| Individual, click on the icon above                                        | the                                |
| person's name.                                                             |                                    |
| Approval Flow                                                              | Click on the line to add approvers |
|                                                                            |                                    |

Continue shopping

27

You can add a "**watcher**" or another "**approver**" to the workflow. Choose where you would like to add the individual. Click the **+** sign.

|               | Click the Plus sign<br>on the approval<br>flow to manually |                          |  |
|---------------|------------------------------------------------------------|--------------------------|--|
| Approval Flow | add an approver<br>or watcher.                             | Click on the line to add |  |
|               |                                                            |                          |  |
| <b>•</b>      |                                                            | <br>                     |  |

### 28

Choose if you would like to add an "**Approver**" or "**Watcher**". Approver must take action by approving or rejecting the Purchase Requisition. Watcher does not need to take action.

| Add user o   | r group as:*      | Approver | O Watcher | Click Watcher |   |
|--------------|-------------------|----------|-----------|---------------|---|
| Reason:      | Provide a rea     | ason     |           |               |   |
| Choose use   | er or group:*     |          |           |               |   |
|              | 1                 |          |           |               |   |
| Name 🗸       | Search for N      | Name     |           |               | Q |
| Name ✓<br>Na | Search for Marine | Name     | 10        | >             | Q |

### Add a reason as to why you are adding the Approver or Watcher.

| Add Approval                            | Request                            |              |  |
|-----------------------------------------|------------------------------------|--------------|--|
| Add user or grou                        | ıp as:* 🔿 Approver                 | Watcher      |  |
| Reason:                                 | ~                                  |              |  |
|                                         |                                    | 3            |  |
| Add a Reason as t<br>adding the Approve | o why you are<br>er or Watcher.    |              |  |
| Name                                    |                                    | ID           |  |
| ОВВ                                     | BLESSING BATES<br>dummy5@ariba.com | AMARTINEZ004 |  |

### 30

You can search for a user by their first name, last name, or birthdate. Enter the information and hit "**Enter**" or click "**Search**".

| Add Approval Request                                                                                       |              | × |
|----------------------------------------------------------------------------------------------------|--------------|---|
| Add user or group as: Approver Reason: [FYI, this catering PR is for the volunteers Choose user or group:* | Watcher      |   |
| Name 🗸 donna                                                                                               |              |   |
| Search for the name of the<br>person that you want to add.                                                 | ID           |   |
| O BB dummy5@ariba.com                                                                                      | AMARTINEZ004 |   |

## Click the radiator button of the user, then click "**Add**".

| Choose use        | r or group:*     |               |     |
|-------------------|------------------|---------------|-----|
| Name $\checkmark$ | donna            | c             | 2   |
| Nar               | me               | ID            |     |
| •                 |                  | t             | •   |
| •                 | dummy8@ariba.com | JVERAYO       |     |
|                   |                  |               |     |
|                   |                  |               |     |
|                   |                  | Click Add Add |     |
|                   |                  |               | cel |

### 32

Notice that the icon is different from the other approvers. The icon indicates that the person is a watcher and is not an approver. Notice the red X next to the user, this indicates that we can delete this user if needed.

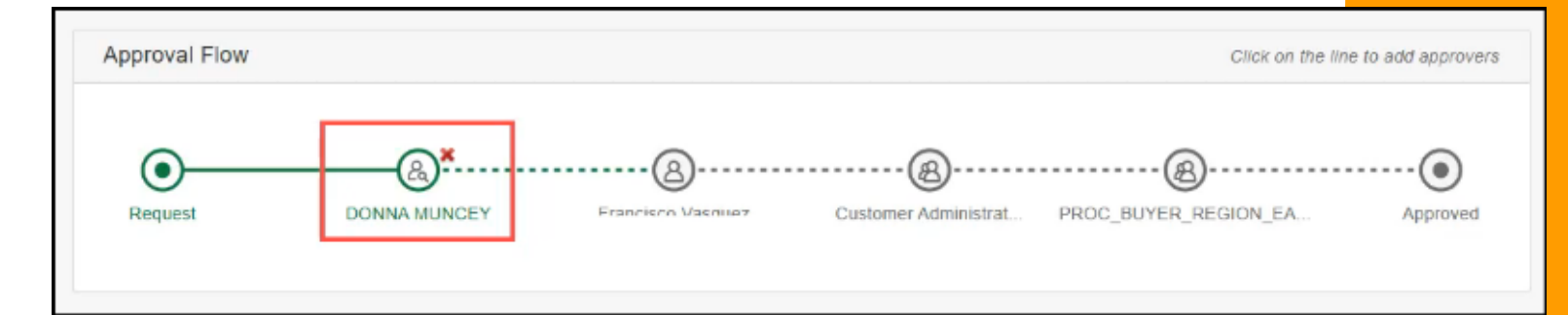

#### Click "**Submit**". After you submit the Purchase Requisition for approval, notifications will be sent to each approver as it is their turn to approve.

| ( | Description of the second second se |                         | ц, к                                                    | 0    |
|---|----------------------------------------------------------------------------------------------------|-------------------------|---------------------------------------------------------|------|
| < | Catering for Volunteer appreciation meeting Total Co<br>Request details / PR2031                                                                                                    | ost <b>\$798.00</b> USD | Submit                                                  | Edit |
|   | No longer required.<br>Remove                                                                                                    | C<br>tti<br>aj          | lick Submit to submit<br>is requisition for<br>pproval. |      |
|   | Attachments                                                                                                    |                         |                                                         |      |

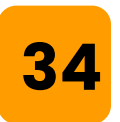

To check the status of the Purchase Requisition, click "Your requests" → Requisitions or Purchase Orders.

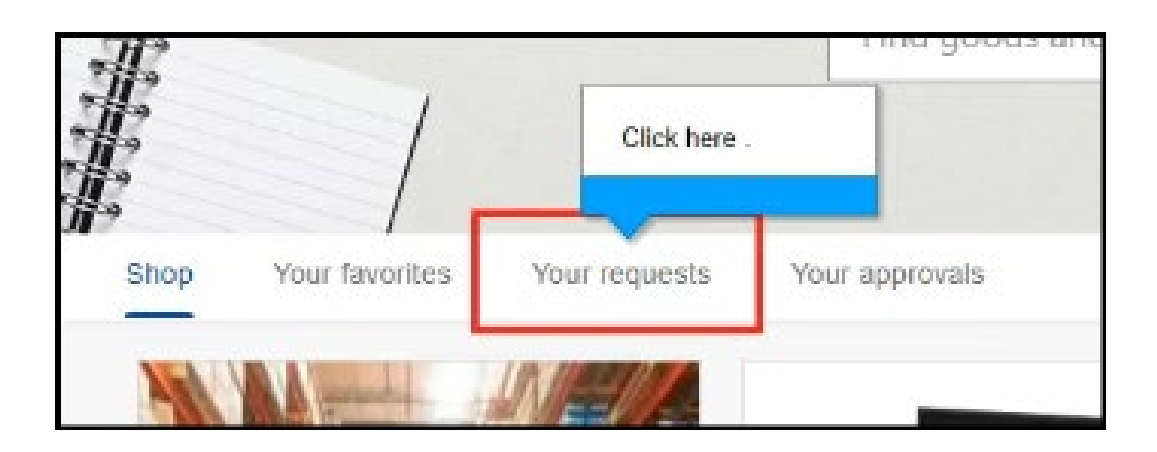

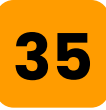

### This screen shows a requisition in each status.

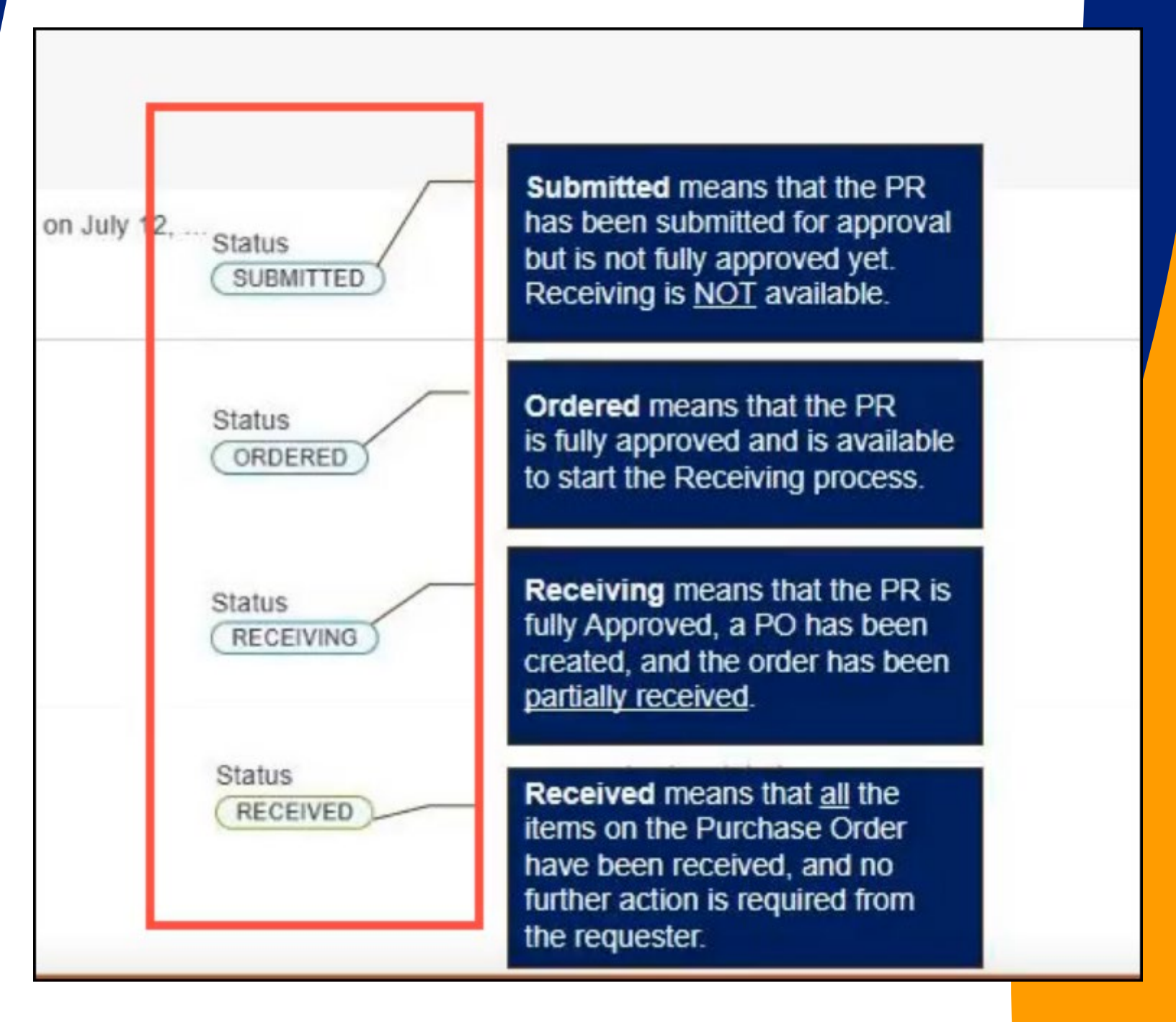

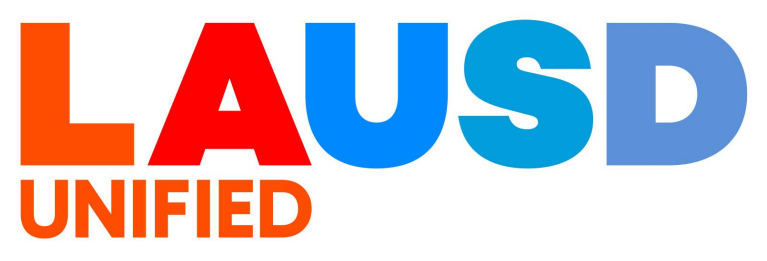